### **BAB IV**

## IMPLEMENTASI DAN EVALUASI

### 4.1 Implementasi Sistem

Tahap ini merupakan pembuatan perangkat lunak yang disesuaikan dengan rancangan atau desain sistem yang telah dibuat. Aplikasi yang dibuat akan diterapkan berdasarkan kebutuhan. Selain itu aplikasi ini akan dibuat sedemikian rupa sehingga dapat memudahkan pengguna untuk menggunakan aplikasi sistem informasi penentuan harga pokok produksi pada PT. Budi Jaya.

Sebelum menjalankan aplikasi ini, ada hal yang harus diperhatikan yaitu kebutuhan sistem. Sesuai dengan kebutuhan untuk merancang sistem diperlukan perangkat keras dan perangkat lunak.

### 4.1.1 Kebutuhan Perangkat Keras

Kebutuhan minimum perangkat keras yang diperlukan untuk menjalankan aplikasi ini adalah:

- 1. *Processor* Intel Celeron, Pentium IV, atau di atasnya.
- 2. *Memory* 1Gb atau lebih.
- 3. *Harddisk* 80 Gb atau lebih.
- 4. Monitor dengan resolusi minimal 1024 x 768.
- 5. Printer, Mouse, dan keyboard.

### 4.1.2 Kebutuhan Perangkat Lunak

Perangkat lunak yang digunakan dalam pembuatan aplikasi ini adalah:

- Sistem operasi menggunakan Microsoft Windows XP Professional, atau diatasnya.
- 2. Database untuk sumber data menggunakan SQL Server 2008.
- 3. Bahasa pemrograman yang digunakan Vb.net 2008.
- 4. Untuk perancangan sistem menggunakan Power Designer 6.0.
- Untuk perancangan desain *input/output* menggunakan Microsoft Office Visio 2003.
- 6. Untuk dokumentasi menggunakan Microsoft Office Word 2007.

### 4.1.3 Instalasi Program dan Pengaturan Sistem

Pengembangan aplikasi sistem informasi perhitungan harga pokok produksi pada PT. Budi Jaya membutuhkan perangkat lunak yang telah terinstalasi, adapun tahapan-tahapan *instalasi* dan pengaturan sistem adalah:

- a. *Instal* sistem operasi Microsoft Windows Xp Professional dengan memakai regional setting English (United State).
- b. Instal aplikasi SQL Server 2008.
- c. Attach database HPPRO.mdf
- d. *Instal* aplikasi aplikasi sistem informasi perhitungan harga pokok produksi pada PT. Budi Jaya yang berbentuk setup.exe.

## 4.1.4 Penjelasan Sistem Aplikasi

### A. Form Utama

Form ini akan keluar saat aplikasi dijalankan. Menggunakan Konsep MDI dimana form ini akan menjadi form induk untuk menampung form-form lain. Berisi menu-menu sitem aplikasi yang nantinya akan dijelaskan dibawah ini. Pengguna tinggal mengklik salah satu menu untuk menjalankan menu yang diinginkan.

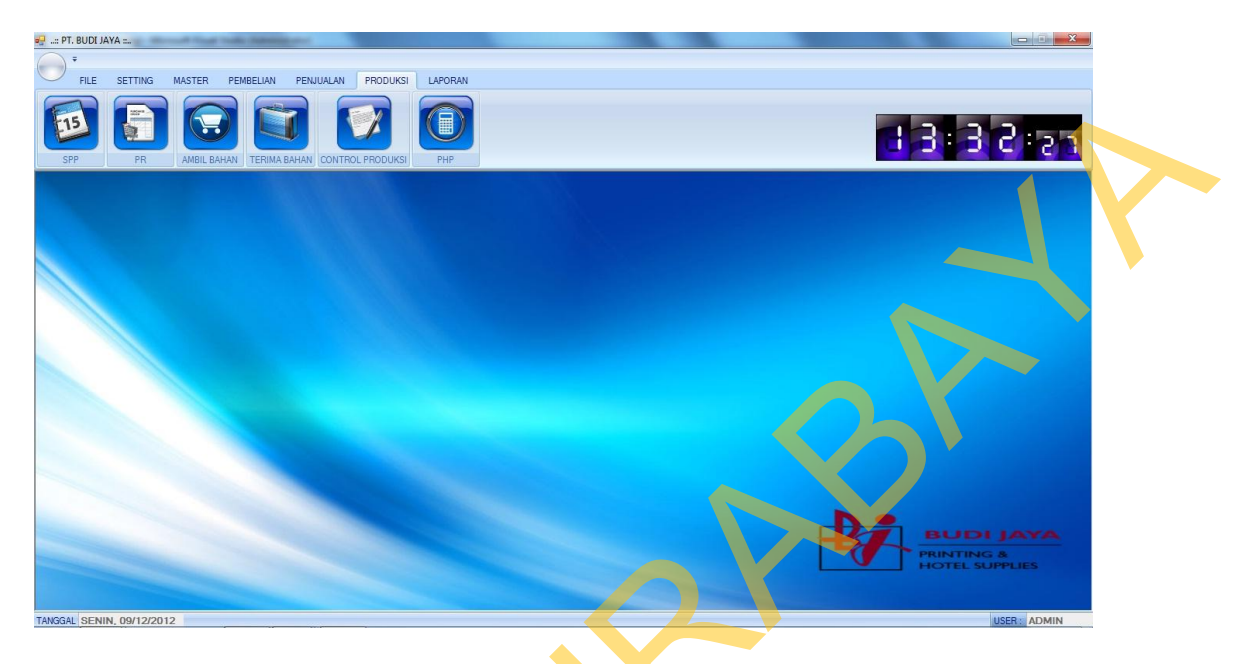

## Gambar 4.1 Form Menu Utama

## B. Menu File

Menu file berisi sub-sub menu dibawah ini :

## B.1 Sub Menu Login

Sub menu *login* akan menampilkan form seperti gambar 4.2 saat menu login ditekan. Dimana user diminta memasukan *user* dan *password* yang dimiliki untuk mengecek menu apa saja yang biasa diakses oleh *user*. Dalam aplikasi ini *user* dibedakan 3 hak utama ADMIN, TRANSAKSI dan MANDOR

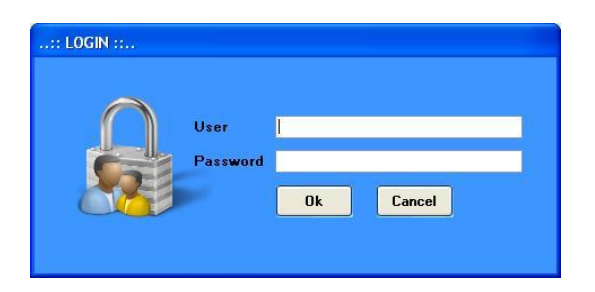

Gambar 4.2 Form Menu Login

### B.1 Sub Menu Logout

Sub menu *logout* ini digunakan untuk peralihan dari *user* tertentu ke *user* yang lain serta akan men-*disable* semua *sub* menu yang ada dan menutup semua form yang terbuka pada form utama.

## **B.1** Sub Menu Exit

Sub menu *exit* digunakan untuk menutup aplikasi. Jika menu ini ditekan secara otomatis form utama akan tertutup.

## C. Menu Setting

### C.1 Sub Menu Rubah Password

Sub menu rubah *password* digunakan untuk merubah password user yang telah login. User tinggal mengisi *password* lama yang digunakan, *password* baru, konfirmasi *password* baru dan tekan tombol ok untuk menyimpan. Dapat dilihat pada gambar 4.3

|                   |    |        | <u> </u> |
|-------------------|----|--------|----------|
| User              |    |        |          |
| Password Lama     |    |        |          |
| Password Baru     |    |        |          |
| Password Baru Cek |    |        |          |
|                   | Ok | Cancel |          |

Gambar 4.3 Form Menu Rubah Password

### D. Menu Master

### **D.1** Sub Menu BOM

Sub menu BOM digunakan untuk menentukan *bill of material* dari suatu produk yang akan dihasilkan. Dimana akan dipilih barang yang akan diproduksi seperti pada pada gambar 4.4 setelah itu isikan *quantity* produk. Untuk menentukan barang detailnya tinggal diklik pada *grid* akan muncul daftar bahan baku.seperti ditunjukan pada gambar 4.5.

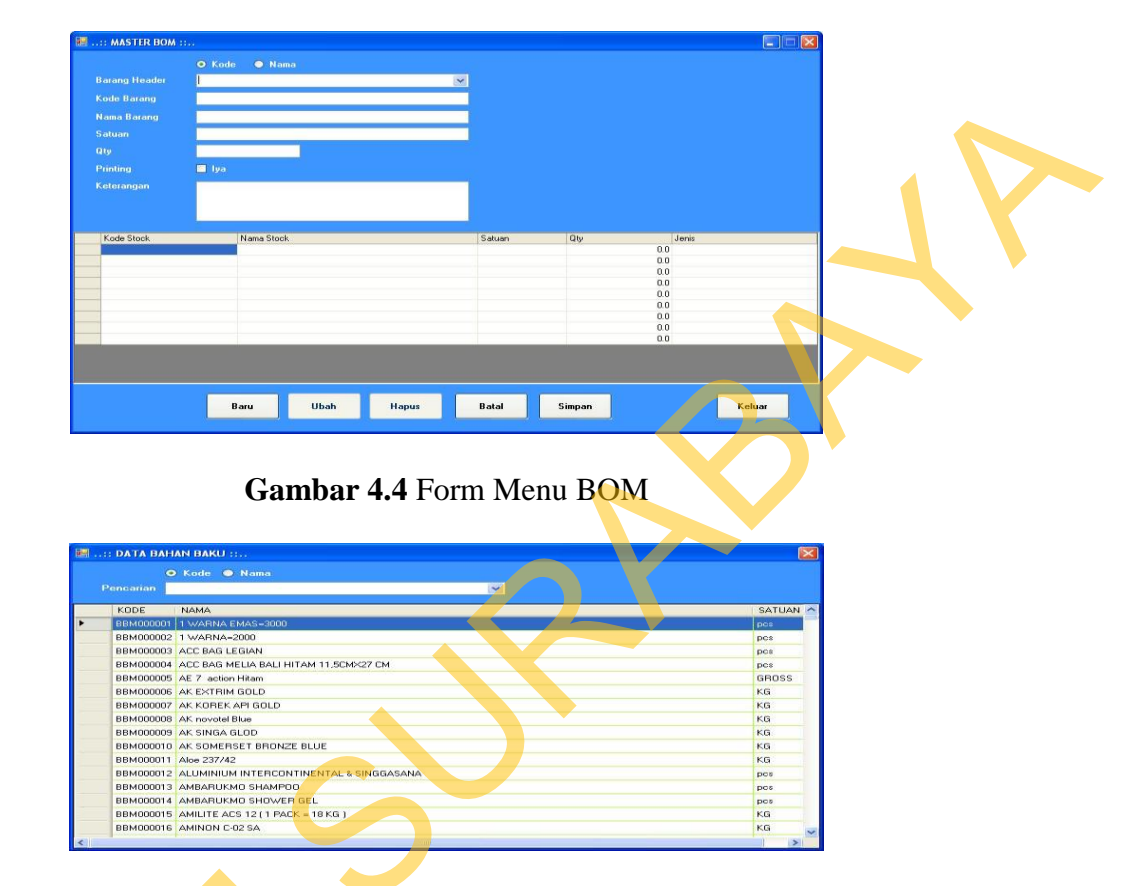

Gambar 4.5 Form Menu Bahan Baku

## D.2 Sub Menu *Setting* Awal

Sub menu *setting* awal digunakan untuk menetukan tarif perjam dari biaya tenaga kerja langsung, biaya tenaga kerja tidak langsung dan biaya listrik pada tahun tertentu. Takan tombol baru dan masukan rencana kerja atau rencana pakai bulanan beserta biaya atau tarif bulanannya. Secara otomatis sistem akan menghitung nilai tarif perjam dan tekan simpan.

|    | C. MINA   |            |             |               |                                                                                                    | A second second s |        |                       |
|----|-----------|------------|-------------|---------------|----------------------------------------------------------------------------------------------------|----------------------------------------------------------------------------------------------------|--------|-----------------------|
| Je | nis Cari  | Semua      |             | ~             | Tahun                                                                                                    | 2012 0                                                                                                    |        |                       |
| Ke | ita Kunci |            |             |               | Tarif Tenaga Kena Langs                                                                                        | sung                                                                                                    |        |                       |
|    |           |            |             |               | Jam Kerja Bulanan                                                                                              | 1                                                                                                    |        | 1                     |
|    | TAHUN     | TABIF PTKL | TABIF PTKTL | TARIF_LISTRIK | Nilai Gaji Bulanan                                                                                             |                                                                                                    |        | 0                     |
| •  | 2012      | 351.12     | 421.35      | 596.91        | Tarif Perjam                                                                                                   | 1                                                                                                    |        | 0                     |
|    |           |            |             |               | Nilai Gaji Bulanan<br>Tarif Perjam<br>Tarif Littok<br>Jam Pakai Bulanan<br>Nilai Biaya Bulanan<br>Tarif Perjam |                                                                                                    |        | 0<br>0<br>1<br>0<br>0 |
|    |           | Ba         | uru Ubah    | Hapus         |                                                                                                    |                                                                                                    | Simpan | Batal                 |

Gambar 4.6 Form Menu *Setting* Awal

## D.3 Sub Menu Master Mesin

Sub menu *master* mesin digunakan untuk menghitung tarif mesin perjam untuk suatu mesin. *User* tinggal mengklik tombol baru secara otomatis sistem akan membuat nama dan kode mesin setelah itu user tinggal mengisi nilai pembelian, tahun pembelian , nilai penyusutan tahunan dan jam pemakaian tahunan dari mesin. Secara otomatis aplikasi akan menghitung tarif mesin perjam.

| Jei | nis Cari | Semua |               |       |             | Kode Mesin        | MESINOS             |       |
|-----|----------|-------|---------------|-------|-------------|-------------------|---------------------|-------|
| Ka  | ta Kunci |       |               |       |             | Nama Mesin        | MESIN PRINT NO : 06 |       |
|     | KODE     | _     | NAMA          | TAHUN | STATUS      | Jam Pakai Tahunan |                     |       |
|     | MESIN01  |       | MESIN PRINT N | 2010  | AKTIF       | Nilai Beli        |                     |       |
|     | MESIN02  |       | MESIN PRINT N | 2010  | TIDAK AKTIF | Tahun Beli        | 2010                |       |
|     | MESIN03  |       | MESIN PRINT N | 2010  | AKTIF       | Jenis Susut       | Persen              | ~     |
|     | MESIN04  |       | MESIN PRINT N | 2010  | AKTIF       | Persen Susut      | -                   |       |
|     | MESIN05  | _     | MESIN PRINT N | 2010  | AKTIF       | Nilai Susut       |                     |       |
|     |          |       |               |       |             | Status            | Aktif               |       |
|     |          |       |               |       |             |                   | Simpan              | Batal |
| _   |          |       |               |       |             |                   | Simpan              | Batal |

Gambar 4.7 Form Menu Master Mesin

### D.3 Sub Menu Master User

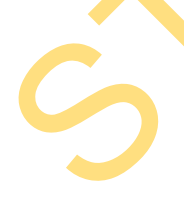

Digunakan untuk menambah, merubah ataupun menghapus pengguna aplikasi. *User* tinggal mengklik baru dan mengisikan nama pengguna maka secara otomatis sistem akan membuat kode pengguna yang akan digunakan untuk *login*. Jika ingin merubah atau menghapus data pengguna *user* tinggal mengklik daftar pengguna tekan tombol ubah ataupun hapus.

| Jenn | s Cari  | SEMU/ | N               | ~         |        |
|------|---------|-------|-----------------|-----------|--------|
| Kata | Kunci   |       |                 |           |        |
|      | KODE    | _     | NAMA            | HAK       |        |
| •    | ADM-001 |       | ADMIN           | ADMIN     |        |
|      | ADM-002 |       | ADMIN TRANSA    | TRANSAKSI |        |
|      | MAN-001 |       | MANDOR          | MANDOR    |        |
|      |         |       |                 |           |        |
|      |         |       |                 |           |        |
|      |         | BAR   | U UBAH          | HAPUS     | KELUAR |
|      |         | BAR   | U UBAH          | HAPUS     | KELUAR |
|      |         | BAR   | U UBAH          | HAPUS     | KELUAR |
|      |         | BAR   | U UBAH          | HAPUS     | KELUAR |
|      |         | BAR   | U UBAH          | HAPUS     | KELUAR |
|      |         | BAR   | U UBAH<br>Pakai | HAPUS     | KELUAR |
|      |         | BAR   | U UBAH          | HAPUS     | KELUAR |

Gambar 4.8 Form Menu Master User

### E. Menu Pembelian

## E.1 Sub Menu PO

Digunakan untuk simulasi pemesanan bahan baku kepada *supplier* dikarenakan tidak mencukupinya jumlah bahan baku yang akan dipakai memproduksi barang pesanan pelanggan.

|                         |            |        | NO BUKTI   | POR/NO-    | 11/2012/0002 | *         |
|-------------------------|------------|--------|------------|------------|--------------|-----------|
| NO PR<br>Tanggal PR 117 | 11/2012    |        | Tanggal PO | 11/11/2012 | •            |           |
| Kode Stock              | Nāma Stöck | Satuan | Qty        |            | HARGA        | SUB TOTAL |
|                         |            |        |            | 0.0        | 0.0          | (         |
|                         |            |        |            | 0.0        | 0.0          |           |
|                         |            |        |            | 0.0        | 0.0          |           |
|                         |            |        |            | 0.0        | 0.0          |           |
|                         |            |        |            | 0.0        | 0.0          |           |
|                         |            |        |            | 0.0        | 0.0          |           |
|                         |            |        |            | 0.0        | 0.0          |           |
|                         |            |        |            | 0.0        | 0.0          |           |

### Gambar 4.9 Form Menu PO

## E.2 Sub Menu Faktur Pembelian

Digunakan untuk simulasi penerimaan bahan baku yang telah dipesan sesuai PO (*purchase order*). Yang secara otomatis akan menambah jumlah *quantity* bahan baku dan mengupdate nilai HPP (harga pokok pembelian) dari bahan baku. Dapat dilihat pada gambar 4.10

| Kode Stock         Name Stock         Satuan         Oty         HARGA         SUB TOTAL           Kode Stock         Name Stock         Satuan         Oty         HARGA         SUB TOTAL           Color         0.0         0.0         0.0         0.0         0.0           Color         0.0         0.0         0.0         0.0         0.0         0.0         0.0         0.0         0.0         0.0         0.0         0.0         0.0         0.0         0.0         0.0         0.0         0.0         0.0         0.0         0.0         0.0         0.0         0.0         0.0         0.0         0.0         0.0         0.0         0.0         0.0         0.0         0.0         0.0         0.0         0.0         0.0         0.0         0.0         0.0         0.0         0.0         0.0         0.0         0.0         0.0         0.0         0.0         0.0         0.0         0.0         0.0         0.0         0.0         0.0         0.0         0.0         0.0         0.0         0.0         0.0         0.0         0.0         0.0         0.0         0.0         0.0         0.0         0.0         0.0         0.0         0.0         0                                                                                                    | Nama Stock         Satuan         Dly         HARGA         SUB TOTAL           Kode Stock         Nama Stock         Satuan         Dly         HARGA         SUB TOTAL           Kode Stock         Nama Stock         Satuan         Dly         HARGA         SUB TOTAL           0.0         0.0         0.0         0.0         0.0         0.0           0.0         0.0         0.0         0.0         0.0         0.0         0.0         0.0         0.0         0.0         0.0         0.0         0.0         0.0         0.0         0.0         0.0         0.0         0.0         0.0         0.0         0.0         0.0         0.0         0.0         0.0         0.0         0.0         0.0         0.0         0.0         0.0         0.0         0.0         0.0         0.0         0.0         0.0         0.0         0.0         0.0         0.0         0.0         0.0         0.0         0.0         0.0         0.0         0.0         0.0         0.0         0.0         0.0         0.0         0.0         0.0         0.0         0.0         0.0         0.0         0.0         0.0         0.0         0.0         0.0         0.0         0.0 |            |            |        |                     | :/NO-11/2012/000 | )2        |  |
|----------------------------------------------------------------------------------------------------|----------------------------------------------------------------------------------------------------|------------|------------|--------|---------------------|------------------|-----------|--|
| Kode Stock         Nama Stock         Saluan         Oty         HARGA         SUB TOTAL           00         0.0         0.0         0.0         0.0         0.0         0.0         0.0         0.0         0.0         0.0         0.0         0.0         0.0         0.0         0.0         0.0         0.0         0.0         0.0         0.0         0.0         0.0         0.0         0.0         0.0         0.0         0.0         0.0         0.0         0.0         0.0         0.0         0.0         0.0         0.0         0.0         0.0         0.0         0.0         0.0         0.0         0.0         0.0         0.0         0.0         0.0         0.0         0.0         0.0         0.0         0.0         0.0         0.0         0.0         0.0         0.0         0.0         0.0         0.0         0.0         0.0         0.0         0.0         0.0         0.0         0.0         0.0         0.0         0.0         0.0         0.0         0.0         0.0         0.0         0.0         0.0         0.0         0.0         0.0         0.0         0.0         0.0         0.0         0.0         0.0         0.0         0.0         0.0 <th>Setuen         Dame Stock         Setuen         Div         HARGA         SUB TOTAL           Kode Stock         Name Stock         0.0         0.0         0.0           0.0         0.0         0.0         0.0         0.0           0.0         0.0         0.0         0.0         0.0           0.0         0.0         0.0         0.0         0.0           0.0         0.0         0.0         0.0         0.0           0.0         0.0         0.0         0.0         0.0</th> <th>0 PO</th> <th></th> <th></th> <th>Tanggal Faktur 1171</th> <th>1/2012</th> <th>2</th> <th></th> | Setuen         Dame Stock         Setuen         Div         HARGA         SUB TOTAL           Kode Stock         Name Stock         0.0         0.0         0.0           0.0         0.0         0.0         0.0         0.0           0.0         0.0         0.0         0.0         0.0           0.0         0.0         0.0         0.0         0.0           0.0         0.0         0.0         0.0         0.0           0.0         0.0         0.0         0.0         0.0                                                                                                    | 0 PO       |            |        | Tanggal Faktur 1171 | 1/2012           | 2         |  |
| Kode Stock         Nama Stock         Satuan         Dip         HARGA         SUBTOTAL           00         0.0         0.0         0.0         0.0         0.0           0.0         0.0         0.0         0.0         0.0         0.0           0.0         0.0         0.0         0.0         0.0         0.0         0.0         0.0         0.0         0.0         0.0         0.0         0.0         0.0         0.0         0.0         0.0         0.0         0.0         0.0         0.0         0.0         0.0         0.0         0.0         0.0         0.0         0.0         0.0         0.0         0.0         0.0         0.0         0.0         0.0         0.0         0.0         0.0         0.0         0.0         0.0         0.0         0.0         0.0         0.0         0.0         0.0         0.0         0.0         0.0         0.0         0.0         0.0         0.0         0.0         0.0         0.0         0.0         0.0         0.0         0.0         0.0         0.0         0.0         0.0         0.0         0.0         0.0         0.0         0.0         0.0         0.0         0.0         0.0         0.0                                                                                                    | Kode Stock         Nama Stock         Saluan         Oly         HARGA         SUI DTAL           0         0         0         0         0         0         0           0         0         0         0         0         0         0         0           0         0         0         0         0         0         0         0         0         0         0         0         0         0         0         0         0         0         0         0         0         0         0         0         0         0         0         0         0         0         0         0         0         0         0         0         0         0         0         0         0         0         0         0         0         0         0         0         0         0         0         0         0         0         0         0         0         0         0         0         0         0         0         0         0         0         0         0         0         0         0         0         0         0         0         0         0         0         0         0         0                                                                                               | Janggal PO | 1/2012     |        |                     |                  |           |  |
| 0.0         0.0           0.0         0.0           0.0         0.0           0.0         0.0           0.0         0.0           0.0         0.0           0.0         0.0           0.0         0.0           0.0         0.0           0.0         0.0           0.0         0.0           0.0         0.0                                                                                                    |                                                                                                    | Kode Stock | Nama Stock | Satuan | Qty                 | HARGA            | SUB TOTAL |  |
| 00 00<br>00 00<br>00 00<br>00 00<br>00 00<br>00 00<br>00 00<br>00 00<br>00 00                                                                                                    |                                                                                                    |            |            |        |                     | 0.0              | 0.0       |  |
| 00 00<br>00<br>00 00<br>00 00<br>00 00<br>00 00<br>00 00<br>00 00                                                                                                    |                                                                                                    | ·          |            |        |                     | 0.0              | 0.0       |  |
| 00 00<br>00<br>00<br>00<br>00<br>00<br>00<br>00<br>00<br>00<br>00<br>00<br>0                                                                                                    |                                                                                                    |            |            |        |                     | 0.0              | 0.0       |  |
|                                                                                                    |                                                                                                    |            |            |        |                     | 0.0              | 0.0       |  |
|                                                                                                    |                                                                                                    |            |            |        |                     | 0.0              | 0.0       |  |
|                                                                                                    |                                                                                                    |            |            |        |                     | 0.0              | 0.0       |  |
|                                                                                                    |                                                                                                    |            |            |        |                     | 0.0              | 0.0       |  |
| 0.0 0.0                                                                                                    |                                                                                                    |            |            |        |                     | 0.0              | 0.0       |  |
|                                                                                                    |                                                                                                    |            |            |        |                     | 0.0              | 0.0       |  |
|                                                                                                    |                                                                                                    |            |            |        |                     |                  |           |  |
|                                                                                                    |                                                                                                    |            |            |        |                     |                  | 10        |  |

Gambar 4.10 Form Menu Faktur Pembelian

#### F. Menu Penjualan

#### Sub Menu Sales Order **F.1**

Digunakan untuk simulasi penerimaan SO (sales order) yang dipesan

oleh pelanggan.

|                                                                                                    |               |                                                                                                    |   |        |                                                                                                    |                                              |                                         |                                              | _     |
|----------------------------------------------------------------------------------------------------|---------------|----------------------------------------------------------------------------------------------------|---|--------|----------------------------------------------------------------------------------------------------|----------------------------------------------|-----------------------------------------|----------------------------------------------|-------|
| Sustamor                                                                                                    | ⊙ Kode ○ Nama |                                                                                                    |   |        |                                                                                                    |                                              | Tanggal S                               | 0 11/11/2012                                 | 6     |
| Code Cust                                                                                                    |               |                                                                                                    |   |        |                                                                                                    |                                              | Tanggal K                               | irim 11/11/2012                              | 10    |
| lama Cust                                                                                                    |               |                                                                                                    |   |        |                                                                                                    |                                              |                                         |                                              |       |
|                                                                                                    |               |                                                                                                    |   |        |                                                                                                    |                                              |                                         |                                              |       |
| in an an an an an an an an an an an an an                                                                                                    |               |                                                                                                    |   |        |                                                                                                    |                                              |                                         |                                              |       |
|                                                                                                    |               |                                                                                                    |   |        |                                                                                                    |                                              |                                         |                                              |       |
|                                                                                                    |               |                                                                                                    |   |        |                                                                                                    |                                              |                                         |                                              |       |
| Kode Stock                                                                                                    | ĸ             | Nama Stock                                                                                                    |   | Satuan | Harga                                                                                                    | Q                                            | y Sub                                   | Total                                        | Ket . |
| and the second second se |               | A CONSIGNATION OF A CONSIGNATION OF A CONSIGNATI |   |        | CONTRACTOR OF THE OWNER OF THE OWNER OWNER OWNER OWNER OWNER OWNER OWNER OWNER OWNER OWNER OWNER OWNER OWNER OWNER OWNER OWNER OWNER OWNER OWNER OWNER OWNER OWNER OWNER OWNER OWNER OWNER OWNER OWNER OWNER OWNER OWNER OWNER OWNER OWNER OWNER OWNER OWNER OWNER | 0.00                                         | 0                                       | 0.00                                         |       |
|                                                                                                    |               |                                                                                                    |   |        |                                                                                                    |                                              |                                         |                                              |       |
|                                                                                                    |               |                                                                                                    |   |        |                                                                                                    | 0.00                                         | 0                                       | 0.00                                         |       |
|                                                                                                    | -             |                                                                                                    |   |        |                                                                                                    | 0.00                                         | 0                                       | 0.00                                         |       |
|                                                                                                    |               |                                                                                                    |   |        |                                                                                                    | 0.00<br>0.00<br>0.00                         | 0<br>0<br>0                             | 0.00<br>0.00<br>0.00                         |       |
|                                                                                                    |               |                                                                                                    |   |        |                                                                                                    | 0.00<br>0.00<br>0.00<br>0.00                 | 0<br>0<br>0                             | 0.00<br>0.00<br>0.00<br>0.00                 |       |
|                                                                                                    |               |                                                                                                    |   |        |                                                                                                    | 0.00<br>0.00<br>0.00<br>0.00<br>0.00         | 0<br>0<br>0<br>0                        | 0.00<br>0.00<br>0.00<br>0.00<br>0.00         | -     |
|                                                                                                    |               |                                                                                                    |   |        |                                                                                                    | 0.00<br>0.00<br>0.00<br>0.00<br>0.00<br>0.00 | 0<br>0<br>0<br>0<br>0                   | 0.00<br>0.00<br>0.00<br>0.00<br>0.00<br>0.00 |       |
| <                                                                                                    |               |                                                                                                    |   |        |                                                                                                    | 0.00<br>0.00<br>0.00<br>0.00<br>0.00<br>0.00 | 0<br>0<br>0<br>0                        | 0.00<br>0.00<br>0.00<br>0.00<br>0.00<br>0.00 | 2     |
| <                                                                                                    |               |                                                                                                    | u |        |                                                                                                    | 0.00<br>0.00<br>0.00<br>0.00<br>0.00<br>0.00 | 000000000000000000000000000000000000000 | 0.00<br>0.00<br>0.00<br>0.00<br>0.00         | >     |
|                                                                                                    |               |                                                                                                    |   |        |                                                                                                    | 0.00<br>0.00<br>0.00<br>0.00<br>0.00<br>0.00 | 0<br>0<br>0<br>0<br>0                   | 0.00<br>0.00<br>0.00<br>0.00<br>0.00         | >     |

Gambar 4.11 Form Menu Sales Order

#### G. Menu Produksi

#### **G.1** Sub Menu SPP

Digunakan untuk membuat surat perintah produksi berdasarkan sales order yang diterima. Untuk membuat baru pengguna harus mengklik tombol baru lalu memilih nomer sales order dan kode produk yang akan diproduksi. Isikan tanggal kapan proses produksi harus diselesaikan dan tekan tombol simpan. Dapat dilihat pada gambar 4.12

| :: SURAT PERI         | INTAH PRODUKSI :: | ••   |       |       |                                  |                     |     |
|-----------------------|-------------------|------|-------|-------|----------------------------------|---------------------|-----|
|                       |                   |      |       |       | NO BUKTI                         | SPP/NO-11/2012/0012 | ~   |
| NO SO                 |                   |      |       | ~     | Tanggal SPP                      | 11/11/2012          |     |
| BARANG<br>Kode Barang |                   |      |       | ~     | Tanggal Selesai<br>Tanggal Kirim | 11/11/2012 ·        |     |
| Nama Barang<br>Satuan |                   |      |       |       | Kode Cust<br>Nama Cust           |                     |     |
| Q ty<br>Reinting      | 0                 |      |       |       |                                  |                     |     |
| Keterangan            |                   |      |       |       |                                  |                     |     |
|                       |                   |      |       |       |                                  |                     |     |
|                       |                   |      |       |       |                                  |                     |     |
|                       | Baru              | Ubah | Hapus | Batal | Simpan                           | Keh                 | Jar |

Gambar 4.12 Form Menu SPP

## G.2 Sub Menu PR

Digunakan untuk membuat rencana pemesanan bahan baku dikarenakan kurangnya stock bahan baku untuk memproduksi suatu barang. Untuk membuat pemesanan baru pengguna harus mengklik baru dan memilih nomer perintah produksi maka secara otomatis sistem akan mengeluarkan daftar bahan baku yang tidak memenuhi jumlah produksi lalu tekan simpan. Dapat dilihat pada gambar 4.13

| NO SUKTI POR/NO-11/2012/0002                                  |                 |         |                                                                                                    |       |            |                 |      |
|---------------------------------------------------------------|-----------------|---------|----------------------------------------------------------------------------------------------------|-------|------------|-----------------|------|
| NO SPP Tanggal PR 11/11/2012  Kode Stock Name Stock Satuan Qy |                 |         |                                                                                                    |       | NO BUKTI   | POR/NO-11/2012/ | 0002 |
| Kode Stock     Nama Stock     Sahuan     Dly                  | NO SPP          |         |                                                                                                    | ~     | Tanggal PR | 11/11/2012      | ~    |
| Kode Stock Satuan Diy                                         | Tanggal SPP 11/ | 11/2012 |                                                                                                    |       |            |                 |      |
|                                                               | Kode Stock      |         | Nama Stock                                                                                                    |       | <br>       | Satuan          | Otu  |
|                                                               |                 |         |                                                                                                    |       |            |                 |      |
|                                                               |                 |         |                                                                                                    |       |            |                 |      |
|                                                               |                 |         |                                                                                                    |       |            |                 |      |
|                                                               |                 |         |                                                                                                    |       |            |                 |      |
|                                                               |                 |         |                                                                                                    |       |            |                 |      |
|                                                               |                 |         |                                                                                                    |       |            |                 |      |
|                                                               |                 |         |                                                                                                    |       |            |                 |      |
|                                                               |                 |         |                                                                                                    |       |            |                 |      |
|                                                               |                 |         |                                                                                                    |       |            |                 |      |
|                                                               |                 |         |                                                                                                    |       |            |                 |      |
|                                                               |                 |         |                                                                                                    |       |            |                 |      |
|                                                               |                 |         |                                                                                                    |       |            |                 |      |
|                                                               |                 |         |                                                                                                    |       | 6          |                 |      |
| Baru Ilhah Hanue Batal Simoan Kaluar                          |                 |         | and the second second se | 10.10 | <br>8.00   |                 | 1000 |

Gambar 4.13 Form Menu PR

## G.3 Sub Menu Pengambilan Bahan

Digunakan untuk dasar pengambilan bahan baku produksi. Tekan tombol baru dan pilih nomer perintah produksi maka secara otomatis nilai dari bahan baku penyusun produk yang akan diproduksi dihitung lalu tekan simpan. Jika ada bahan baku yang tidak memenuhi jumlah produksi secara otomatis akan muncul peringatan untuk membuat PR (*purchase requtition*) dahulu. Jika bahan baku memenuhi pengambilan bahan dapat disimpan. Kita juga bias mencetak surat bukti pengambilan bahan sebagai surat perintah pengeluaran bahan oleh gudang.

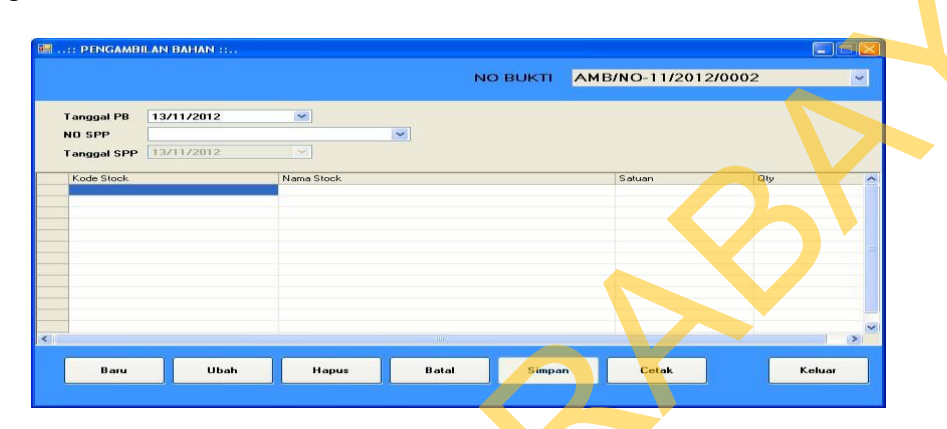

Gambar 4.14 Form Menu Pengambilan Bahan

### G.4 Sub Menu Penerimaan Bahan

Digunakan untuk memvalidasi bahan baku yang diterima oleh bagian produksi apakah sudah sesuai dengan surat pengambilan bahan yang telah dibuat. Pengguna menekan tombol baru lalu pilih nomer pengambilan bahan secara otomatis akan ditampilkan nomer perintah produksi dan diambil data bahan baku yang akan dipakai lalu tekan simpan.

|                           |           |            |   | NO BUKTI                          | тмв/NO-11  | /2012/001 |
|---------------------------|-----------|------------|---|-----------------------------------|------------|-----------|
| NO PB                     |           |            | ~ | Tanggal Terima<br>Penerima Gudang | 11/11/2012 | ~         |
| Tanggal PB<br>Tanggal SPP | 11/11/201 | 2 ~        |   |                                   |            |           |
| Kode Stock                |           | Nama Stock |   |                                   | Satuan     | Qty       |
|                           |           |            |   |                                   |            |           |
|                           |           |            |   |                                   |            |           |
|                           |           |            |   |                                   |            |           |
|                           |           |            |   |                                   |            |           |
|                           |           |            |   |                                   |            |           |
|                           |           |            |   |                                   |            |           |

Gambar 4.15 Form Menu Penerimaan Bahan

### G.5 Sub Menu Control Produksi

Digunakan untuk mencatat semua sumber daya yang dipakai dalam proses produksi seperti jam kerja pegawai, mesin yang digunakan dan sisa bahan baku. Data ini akan digunakan sebagai dasar dalam penghitungan harga pokok produksi suatu barang. Jika proses produksi sudah selesai pengguna tinggal mencentang selesai dan mengisi tanggal penyelesaian serta *quantity* hasil produksi.

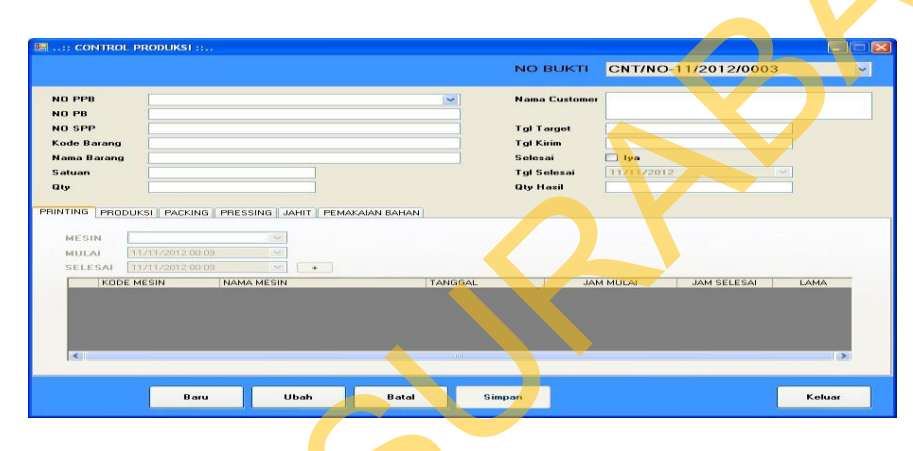

Gambar 4.16 Form Menu Control Produksi

### G.6 Sub Menu PHP

Digunakan untuk menghitung harga pokok produksi suatu barang sesuai dengan data yang diinputkan pada form *control* produksi (gambar 5.5). pengguna tinggal memilih nomer *control* produksi secara otomatis makaa semua data mengenai penggunaan biaya saat terjadi produksi akan ditampilkan. Dapat dilihat pada gambar 4.17.

|                             |            | NO BUKTI PHP/NO-                      | 11/2012/0004 |
|-----------------------------|------------|---------------------------------------|--------------|
| anggal Terima<br>Io Control | 11/11/2012 | Nilai Tenaga Kerja 🛛 🗸 Nilai Overhead | 0            |
| gl Selesai<br>gl Kirim      |            | Nilai Bahan Baku<br>Total Biaya       | 0            |
| ode Barang<br>Iama Barang   |            | Harga Satuan                          | 0            |
| latuan<br>Ity Target        |            |                                       |              |
| )ty Hasil<br>)ty Kurang     |            | 0                                     |              |

Gambar 4.17 Form Menu PHP

## H. Menu Laporan

## H.1 Sub Menu Laporan Hasil Produksi

Digunakan untuk melihat nilai harga pokok produksi dari suatu produksi yang telah diselesaikan produksinya. Pengguna tinggal memilih kode atau nama produk secara otomatis akan ditampilkan *report history* produksi.

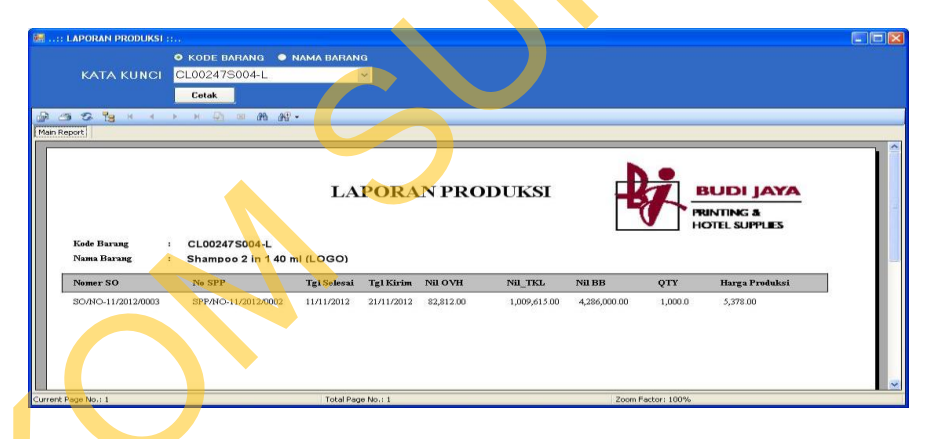

Gambar 4.18 Form Menu Laporan Produksi

## H.2 Sub Menu Laporan Laba / Rugi Kotor

Digunakan untuk melihat nilai laba / rugi kotor dari suatu produk yang telah diselesaikan produksinya. Pengguna tinggal memilih kode , nama produk tau nomer sales ordernya secara otomatis akan ditampilkan *report* laba / rugi kotor.

| KATARUNO          | KODL UARANG ○ NAWA B Shampoo 2 in 1 40 ml (LOC      | IARANG • NO SO<br>GO) •                                                                                                    |                |                         |                       |  |
|-------------------|-----------------------------------------------------|----------------------------------------------------------------------------------------------------|----------------|-------------------------|-----------------------|--|
|                   | CLINK                                               |                                                                                                    |                |                         |                       |  |
| an Report         | · · · · · · · · · · · · · · · · · · ·               |                                                                                                    |                |                         |                       |  |
|                   | LAPO<br>PESA)                                       | RAN LABA / RUG<br>NAN                                                                                                    | I              | BUE<br>PRINTIN<br>HOTEL | I JAYA<br>Ga<br>UMLES |  |
|                   | Namer SO<br>Panggal SO<br>Panggal Kirim<br>Cationer | <ul> <li>SO/NO-11/2012/0003</li> <li>11/11/2012</li> <li>11/21/2012</li> <li>11/21/2012</li> <li>Arysource Median</li> </ul> |                |                         |                       |  |
|                   | Kode Stock                                          | Nama Stock Satuan                                                                                                    | Gty Harga J    | Jual Harga Produks) I   | aba / Rugi            |  |
|                   | CL002475004-L                                       | Stampor 2 in 140 mil BOTGL                                                                                                   | 1,000.00 9,000 | 00 5,378 00 3,          | 22.00                 |  |
| unset Nava Nava I |                                                     | Total Parachard                                                                                                    |                | Zaven                   | Factor: 200%          |  |

Gambar 4.19 Form Menu Laporan Laba / Rugi Kotor

### 4.2 Evaluasi Sistem

Tahapan evaluasi sistem terbagi menjadi dua yaitu evaluasi hasil uji coba sistem dan analisa hasil uji coba sistem. Evaluasi hasil uji coba dilakukan untuk menguji kembali apakah semua *input* dari setiap kejadian pada aplikasi dapat menghasilkan *output* sesuai yang dihaapkan dan analisa hasil uji coba sistem bertujuan untuk mengetahui apakah aplikasi yang dibuat telah sesuai dan dapat menyelesaikan permasalahan yang dihadapi. Uji coba dilakukan dalam tahapan beberapa *test case* yang telah disiapkan sebelumnya.

## 4.2.1 Evaluasi Hasil Uji Coba Sistem

Untuk memastikan bahwa sistem telah dibuat sesuai dengan kebutuhan atau tujuan yang diharapkan maka dilakukan beberapa uji coba.

Α.

## Evaluasi Hasil uji coba Pembentukan Harga Pokok Produksi

Pada uji coba ini akan dilakukan proses antara lain pengesetan nilai dasar tarif, penginputan master mesin yang akan digunakan dalam proses produksi, pembuatan master BOM untuk produk pada SO (*sales order*) yang belum diset, pembuatan perintah produksi, pembuatan PR (*purchase Requtition*) jika bahan baku penyusun tidak memenuhi syarat produksi, pembuatan pengambilan bahan jika bahan baku telah memenuhi syarat produksi, penerimaan bahan dari pengambilan bahan yang telah dibuat, pengisian semua *resource* yang dipakai dalam produksi pada *control* produksi dan proses penghitungan harga pokok produksi. Tabel 4.1 adalah tabel *test case* pembentukan harga pokok produksi.

|               | No | Tujuan              | Input                         | Output yang    | Status   |
|---------------|----|---------------------|-------------------------------|----------------|----------|
|               |    |                     |                               | diaharapkan    |          |
|               | 1  | Pengesetan tarif    | Gaji buruh                    | Nilai tarif    | Berhasil |
|               |    | biaya yang akan     | perbulan, gaji                | biaya buruh    | (gambar  |
|               |    | dipakai             | mandor perbulan,              | perjam, nilai  | 4.20)    |
|               |    |                     | biaya listrik                 | tarif mandor   |          |
|               |    |                     | perbulan dan jam              | perjam dan     |          |
|               |    |                     | k <mark>e</mark> rja bulanan. | nilai tarif    |          |
|               |    |                     |                               | listrik perjam |          |
|               |    |                     |                               | dan tersimpan  |          |
|               | 2  | Pengesetan tarif    | Data mesin dan                | Nilai tarif    | Berhasil |
|               |    | mesin yang akan     | rencana pakai                 | mesin perjam   | (gambar  |
|               |    | dipakai             | tahunan.                      |                | 4.21)    |
|               | 3  | Membuat Bill of     | Masukan produk                | Data Bill of   | Berhasil |
|               |    | Material dari suatu | jadi, quantity                | Material       | (gambar  |
|               |    | produk yang ada     | standart produksi,            | tersimpan      | 4.22)    |
|               |    | pada SO yang        | bahan baku                    |                |          |
| $\mathcal{C}$ |    | belum diset.        | penyusun.                     |                |          |
|               | 4  | Pembuatan Surat     | Data so, data                 | Data Perintah  | Berhasil |
|               |    | Perintah Produksi   | BOM                           | Produksi       | (gambar  |
|               |    |                     |                               | tersimpan      | 4.23)    |
|               | 5  | Pembuatan           | Data BOM yang                 | Data PR        | Berhasil |
|               |    | l                   |                               |                |          |

Tabel 4.1 Test Case Pembentukan harga pokok produksi

|   | 1                 | 1                 |                 | 1        |
|---|-------------------|-------------------|-----------------|----------|
|   | permintaan        | jumlahnya tidak   | tersimpan       | (gambar  |
|   | pengadaan untuk   | terpenuhi, data   |                 | 4.24)    |
|   | bahan baku yang   | surat perintah    |                 |          |
|   | quantity-nya      | produksi          |                 |          |
|   | kurang            |                   |                 |          |
| 6 | Pembuatan         | Data detail bahan | Data            | Berhasil |
|   | Pengambilan       | baku, data surat  | pengambilan     | (gambar  |
|   | Bahan             | perintah produksi | bahan           | 4.25)    |
|   |                   |                   | tersimpan       |          |
| 7 | Validasi Bahan    | Data detail       | Data            | Berhasil |
|   | Baku yang diminta | pengambilan       | pengambilan     | (gambar  |
|   |                   | bahan             | bahan           | 4.26)    |
|   |                   |                   | tervalidasi dan |          |
|   |                   |                   | tersimpan.      |          |
| 8 | Mengetahui semua  | Data spp yang     | Data jam kerja, | Berhasil |
|   | resorce yang      | sudah tervalidasi | data mesin      | (gambar  |
|   | dipakai dalam     | bahan bakunya.    | dipakai, data   | 4.27)    |
|   | proses produksi   |                   | bahan baku      |          |
|   |                   |                   | sisa, data      |          |
|   |                   |                   | quantity        |          |
|   |                   |                   | dihasilkan,     |          |
|   |                   |                   | tanggal         |          |
|   |                   |                   | produksi        |          |
|   |                   |                   | selesai dan     |          |
|   |                   |                   | tersimpan.      |          |
| 9 | Menghasilkan      | Data control      | Harga pokok     | Berhasil |
|   | Harga pokok       | produksi yang     | produksi dan    | (gambar  |
|   | Harga pokok       | 1 50              | -               |          |

| Jenis Cari | Semua      |              |                  | Tahun                                  | 2012      |  |
|------------|------------|--------------|------------------|----------------------------------------|-----------|--|
| Kata Kunci |            |              |                  | Tarif Tenaga Kerja Lang                | rung      |  |
| TAHUN      | TABLE PTKI | TABLE PTK TI |                  | Jam Kerja Bulanan                      | 2,848     |  |
| 2012       | 351 12     | 421.35       | 596.91           | Nilai Gaji Bulanan                     | 1,000,000 |  |
| 2013       | 263.34     | 526.69       | 632,02           | Tarif Perjam                           | 351.12    |  |
|            |            |              |                  | Contractory of Contractory Contractory | Ringsing  |  |
|            |            |              |                  | Jam Kerja Bulanan                      | 2,848     |  |
|            |            |              | DATA T           | ERSIMPANanan                           | 1,200,000 |  |
|            |            |              |                  | Tatil Poriom                           | 421.35    |  |
|            |            |              | C 10 10 10 10 10 |                                        |           |  |
|            |            |              |                  | Tout Lottell                           |           |  |
|            |            |              |                  | Jam Pakai Bulanan                      | 2,848     |  |
|            |            |              |                  | Nilai Biaya Bulanan                    | 1,700,000 |  |
|            |            |              |                  | Tarif Porjam                           | 596.91    |  |
|            |            |              |                  |                                        |           |  |
|            |            |              |                  |                                        |           |  |

Gambar 4.20 Test Case no 1

Pada gambar 4.20 dapat dilihat bahwa proses *setting* tarif tenaga kerja langsung perjam, tenaga kerja tidak langsung perjam dan biaya listrik perjam berhasil dihitung dengan cara membagi tarif perbulan dengan jam kerja bulanan dan data tersimpan sesuai dengan tahun setting.

| an S   | emua                                                   |                                                                                                    |                                                                                                    | Kode Mesin                                                                                                    | MESIN05                                                                                                    |                                                                                                    |
|--------|--------------------------------------------------------|----------------------------------------------------------------------------------------------------|----------------------------------------------------------------------------------------------------|----------------------------------------------------------------------------------------------------|----------------------------------------------------------------------------------------------------|----------------------------------------------------------------------------------------------------|
| unci   |                                                        |                                                                                                    |                                                                                                    | Nama Mesin                                                                                                    | MESIN PRINT NO :                                                                                                    | 05                                                                                                    |
| ODE    | NAMA                                                   | TOHIN                                                                                                    | STATUS                                                                                                    | Jam Pakai Tahunan                                                                                                    |                                                                                                    | 2,84                                                                                                    |
| ESIN01 | MESIN PRINT N                                          | 2010                                                                                                    | AKTIF                                                                                                    | Nilai Beli                                                                                                    |                                                                                                    | 8,000,00                                                                                                    |
| ESIN02 | MESIN PRINT N                                          | 2010                                                                                                    | DATTAKTE                                                                                                    | RSIMPAN                                                                                                    | 2010                                                                                                    | 1                                                                                                    |
| ESIN03 | MESIN PRINT N                                          | 2010                                                                                                    | AKTIF.                                                                                                    | Jenis Susut                                                                                                    | Nilai                                                                                                    | ~                                                                                                    |
| ESIN04 | MESIN PRINT N                                          | 2010 🛛                                                                                                    | AKTIF                                                                                                    | Persen Susul                                                                                                    |                                                                                                    | and the second second second second second second second second second second second second second second second                                                                                                    |
| ESIN05 | MESIN PRINT N                                          | 2010                                                                                                    | AKTIF                                                                                                    | Nilai Susut                                                                                                    |                                                                                                    | 1,000,00                                                                                                    |
|        |                                                        |                                                                                                    |                                                                                                    | Status                                                                                                    | Aktif                                                                                                    |                                                                                                    |
|        |                                                        |                                                                                                    |                                                                                                    |                                                                                                    | Cim                                                                                                    | Patal                                                                                                    |
|        | nci<br>DE<br>SIN01<br>SIN02<br>SIN03<br>SIN04<br>SIN05 | DE NAMA<br>DE NAMA<br>SINOI MESIN PRINT N<br>SINO2 MESIN PRINT N<br>SINO3 MESIN PRINT N<br>SINO4 MESIN PRINT N<br>SINO5 MESIN PRINT N | NAMA         DE         NAMA         DE           DE         NAMA         10-101         2010           SIN02         MESIN PRINT N         2010           SIN03         MESIN PRINT N         2010           SIN04         MESIN PRINT N         2010           SIN05         MESIN PRINT N         2010 | Notice         Nama         Trafuth         Status           DE         NAMA         10-8000         Artig           SIN01         MESIN PRINT N         2010         Artig           SIN02         MESIN PRINT N         2010         DXTA*TF           SIN03         MESIN PRINT N         2010         DXTA*TF           SIN04         MESIN PRINT N         2010         Artig           SIN05         MESIN PRINT N         2010         Artig | nci Control Presini Print N., 2010 Control Print Print | nci<br>DE NAMA<br>SINOT MESIN PRINT N<br>SINOT MESIN PRINT N<br>SINOT MESIN PRINT N<br>SINOT MESIN PRINT N<br>SINOT MESIN PRINT N<br>SINOT MESIN PRINT N<br>SINOT ACTIF<br>SINOT MESIN PRINT N<br>SINOT ACTIF<br>SINOT MESIN PRINT N<br>SINOT ACTIF<br>Milai Beli<br>SINOT MESIN PRINT N<br>SINOT ACTIF<br>Milai Sucut<br>SINOT MESIN PRINT N<br>SINOT ACTIF<br>Milai Sucut<br>SINOT MESIN PRINT N<br>SINOT ACTIF<br>Milai Sucut<br>SINOT MESIN PRINT N<br>SINOT ACTIF<br>Milai Sucut<br>SINOT MESIN PRINT N<br>SINOT ACTIF<br>Milai Sucut<br>SINOT MESIN PRINT N<br>SINOT ACTIF<br>Milai Sucut<br>SINOT MESIN PRINT N<br>SINOT ACTIF<br>MILAI Sucut<br>SINOT MESIN PRINT N<br>SINOT ACTIF<br>MILAI SUCUT<br>SINOT MESIN PRINT N<br>SINOT ACTIF<br>MILAI SUCUT<br>SINOT MESIN PRINT N<br>SINOT ACTIF<br>MILAI SUCUT<br>SINOT ACTIF<br>MILAI SUCUT<br>SINOT ACTIF<br>M |

Gambar 4.21 Test Case no 2

Pada gambar 4.21 dapat dilihat bahwa proses *setting* tarif mesin perjam berhasil dihitung dengan cara membagi nilai mesin awal tahun dengan rencana pakai mesin dalam satu tahun dan data berhasil disimpan.

| ng Hadari<br>Di Barangi<br>Birangi<br>an BITOL<br>an BITOL<br>Iangan SteSUAI LOGO CUSTORE<br>SESUAI LOGO CUSTORE<br>DATA TERSIMPAN<br>se Stock: ✓ Nama Stock<br>DATA TERSIMPAN<br>100 Bahan Utama<br>1000 Bahan Utama<br>1000 Bahan Utama<br>00 Janis<br>1000 Bahan Utama<br>00 Janis<br>1000 Bahan Utama<br>00 Janis<br>1000 Bahan Utama<br>00 Janis<br>1000 Bahan Utama<br>00 Janis<br>1000 Bahan Utama<br>00 Janis<br>1000 Bahan Utama<br>00 Janis<br>1000 Bahan Utama                                                                                                    |           | 🗢 Kode 🗢 Nama               |                |                   |     |
|----------------------------------------------------------------------------------------------------|-----------|-----------------------------|----------------|-------------------|-----|
| Barang EBarang EBaran                                                                                                    |           | CL00247S004-L               | ×              |                   |     |
| B Staang Staang                                                                                                    |           | CL00247S004-L               |                |                   |     |
| an BDTOL<br>TOO<br>TOO<br>Too<br>Too<br>Too<br>Too<br>Too<br>Too                                                                                                    |           | SHAMPOD 2 IN 1 40 ML (LOGO) |                |                   |     |
| too<br>ing  ↓ Joe<br>SESUAL LOGO CUSTOMER<br>B Stock  ▼ Name Stock<br>4001141  SESUAL CEPTAS STICK<br>4000039 Below Lunge and<br>4001378 SHAMPOD PTR<br>00 Below Lunge and<br>00 Below Lunge and<br>00 Belo                                                                                                    |           | BOTOL                       |                |                   |     |
| Ing v los<br>tangan Stock DATA TERSIMPAN<br>86 Stock Nama Stock<br>000141 KERTAS STICK<br>00003 Bold Tuke and<br>SHAMPOD FIRE<br>000<br>00 0<br>00<br>00<br>00<br>00                                                                                                    |           | 100                         |                |                   |     |
| bengan Stock Vama Stock DOTATA TERSIMPAN                                                                                                    |           | 🖬 iya                       |                |                   |     |
| be Stock. V Name Stock.<br>H001141 KEPTAS STOCK<br>H000393 Bodol + Kuteg arco<br>H001378 SHAMPOD PTR<br>H00 D PTR<br>H00 |           | SESUAI LOGO CUSTOMER        |                |                   |     |
| be Stock V Nama Stock<br>26 Stock V Nama Stock<br>0001141 KERTAS STICK<br>0001393 Botol + Napa and<br>0001598 SHAMPOO PITH<br>000 Palam Ulama<br>000 Palam Ulama<br>000 Palam Ulama<br>000 Palam Ulama<br>00 Palam Ulama<br>00 Pal                                                                                                    |           |                             |                |                   |     |
| bé Stock ▼ I Nanes Stock<br>d001141 K ERTAS STICK<br>d000033 Botel + tuxp arci<br>d001378 SHAkiPOD FTR 0<br>0<br>0<br>0<br>0<br>0<br>0<br>0<br>0<br>0<br>0<br>0<br>0<br>0                                                                                                    |           |                             | DATA TERSIMPAN |                   |     |
| 4001141 KERTAS STICK:<br>100 Bahan Utama<br>1000 Bahan Utama<br>1000 Bahan Utama<br>1000 Bahan Utama<br>1000 Bahan Utama<br>000<br>00<br>00<br>00<br>00                                                                                                    | ode Stock | 🐨 Nama Stock                |                | Jenis             | T I |
| 400003 Botel + futup arc<br>0001378 SHAMPOO PTR 000<br>001378 Botel + futup arc<br>000<br>00<br>00<br>00<br>00<br>00<br>00                                                                                                    | BM001141  | KERTAS STICKE               |                | 10.0 Bahan Utama  |     |
|                                                                                                    | IBM000093 | Botol + tutup arch          |                | 100.0 Bahan Utama |     |
|                                                                                                    | DM001376  | SHAMPOUPIN                  |                | 0.0 Banan Otama   |     |
|                                                                                                    |           |                             |                | 0.0               |     |
| 00                                                                                                    |           |                             |                | 0.0               |     |
| 0.0                                                                                                    |           |                             |                | 0.0               |     |
| 0.0                                                                                                    |           |                             |                | 0.0               |     |
| 0.0                                                                                                    |           |                             |                | 0.0               |     |
|                                                                                                    |           |                             |                |                   |     |
|                                                                                                    |           |                             |                |                   |     |
|                                                                                                    |           |                             |                |                   |     |

Gambar 4.22 Test Case no 3

Pada gambar 4.22 dapat dilihat bahwa proses pembuatan barang BOM (*bill of material*) berhasil disimpan. Data yang tersimpan yaitu kode barang header dan *quantity* standart pembuatan beserta detail bahan penyusunnya beserta *quantity* yang digunakan untuk menyusun barang header tersebut.

|             |                                  |                | NO BUKTI        | SPP/NO-11/2012/0002 |  |
|-------------|----------------------------------|----------------|-----------------|---------------------|--|
| o so        | S0/N0-11/2012/0003               |                | Tanggal SPP     | 11/11/2012          |  |
| ARANG       | CL00247S004-L                    | ~              | Tanggal Selesai | 20/11/2012          |  |
| ode Barang  | CL00247S004-L                    |                | Tanggal Kirim   | 21/11/2012          |  |
| ama Barang  | SHAMPOO 2 IN 1 40 ML (LOGO)      |                | Kode Cust       | A20                 |  |
| atuan<br>ty | BOTOL                            | DATA TERS      |                 | ARYADUTA MEDAN      |  |
| eterangan   | PRINT DENGAN LOGO CUTOMER LANGSL | JNG PADA BOTOL |                 |                     |  |
|             |                                  |                |                 |                     |  |

Gambar 4.23 Test Case no 4

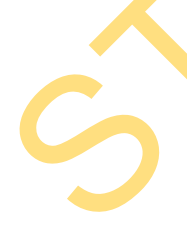

Pada gambar 4.23 dapat dilihat bahwa proses pembuatan surat perintah produksi berhasil dilakukan dengan cara memilih nomer bukti *sales order* dan kode barang yang akan diproduksi. *Quantity*, tanggal kirim, kode customer dan nama customer akan otomatis terisi sesuai dengan data pada *sales order* 

| NO SPP      | SPP/NO-11/2012/0012 |            | ~              | Tanggal PR | 11/11/2012 | ~   |
|-------------|---------------------|------------|----------------|------------|------------|-----|
| Tanggal SPP | 11/11/2012          | ×          |                |            |            |     |
| Kode Stock  |                     | Nama Stock |                |            | Satuan     | Qty |
| BBM001378   |                     | SHAMPOO PT | R 50 ML        |            | PCS        |     |
| -           |                     |            | <b>ΔΑΤΑ ΤΕ</b> | RSIMPAN    |            |     |
| -           |                     |            | DAIAIL         |            |            |     |
| -           |                     |            | 0000000        |            |            |     |
|             |                     |            |                |            |            |     |
|             |                     |            |                |            |            |     |
| -           |                     |            |                |            |            |     |
|             |                     |            |                |            |            |     |

Gambar 4.24 Test Case no 5

Pada gambar 4.24 dapat dilihat bahwa proses pembuatan permintaan pengadaaan berhasil dilakukan dengan cara memilih nomer bukti surat perintah produksi. Detail bahan baku secara otomatis akan dihitung berdasarkan *quantity* yang akan diproduksi dan mencocokannya dengan master BOM (*bill of material*) yang telah dibuat. Detail bahan baku yang *quantity*-nya tidak memenuhi quota untuk dilakukan proses produksi secara otomatis akan ditampilkan.

|                                                                                                    |                  |                              | NO BUKTI        | AMB/NO-11/2 | 012/0002 |   |
|----------------------------------------------------------------------------------------------------|------------------|------------------------------|-----------------|-------------|----------|---|
| Tanggal PB                                                                                                    | 13/11/2012       | ~                            |                 |             |          |   |
|                                                                                                    | SPP/NO-11/2012/0 | 002                          |                 |             |          |   |
| NO OTT                                                                                                    |                  |                              |                 |             |          |   |
| Tanggal SPP                                                                                                    | 11/11/2012       |                              |                 |             |          |   |
| le Stock                                                                                                    |                  | Nama Stock                   |                 | Satuan      | Dty      | - |
| 4000093                                                                                                    |                  | Botol + tutup archive 40ml   |                 | SET         |          |   |
| M001378                                                                                                    |                  | SHAMPOO CAIR 2in1 Netral     |                 | Liter       |          |   |
| 1001242                                                                                                    |                  | Epson UltraChrome Matte Blac | k + Black Light | Pcs         |          |   |
|                                                                                                    |                  | DA                           | TA TERSIMPAN    | J           |          |   |
|                                                                                                    |                  |                              |                 |             |          |   |
|                                                                                                    |                  | C. 10. 10. 10                |                 | 8           |          |   |
|                                                                                                    |                  |                              |                 |             |          |   |
|                                                                                                    |                  |                              |                 |             |          |   |
|                                                                                                    |                  |                              |                 |             |          |   |
|                                                                                                    |                  |                              |                 |             |          |   |
|                                                                                                    |                  |                              |                 |             |          |   |
|                                                                                                    |                  |                              |                 |             |          |   |
| <                                                                                                    |                  |                              |                 |             |          |   |
| and the second second se |                  |                              |                 |             |          | - |

Gambar 4.25 Test Case no 6

Pada gambar 4.25 dapat dilihat bahwa proses pembuatan pengambilan bahan berhasil dilakukan dengan cara memilih nomer bukti surat perintah produksi. Detail bahan baku secara otomatis akan dihitung berdasarkan *quantity* yang akan diproduksi dan mencocokannya dengan master BOM (*bill of material*) yang telah dibuat. Jika *quantity* bahan baku mencukupi maka transaksi pengambilan bahan dapat tersimpan jika tidak akan keluar peringatan bahan baku tidak mencukupi dan perlu dilakukan permintaan pengadaan bahan.

|              |                                         | NO BUKTI        | TMB/NO-11/2 | 012/0002 |         |  |
|--------------|-----------------------------------------|-----------------|-------------|----------|---------|--|
| NO PB        | AMB/NO-11/2012/0002                     | Tanggal Terima  | 13/11/2012  | <b>M</b> |         |  |
| NO SPP       | SPP/N0-11/2012/0002                     | Penerima Gudang |             |          |         |  |
| Tanggal PB   | 13/11/2012                              |                 |             |          |         |  |
| Tanggal CDD  | 11/11/2012                              |                 | 100         |          |         |  |
| ranggar ar r | 1171172012                              |                 |             |          |         |  |
| Kode Stock   | Nama Stock                              |                 | Satuan      | Qty      |         |  |
| BBM000093    | Boto + tutup archive 40mb A T A TE      | DEIMDAN         | SET         |          | 1,000.0 |  |
| BBM001378    | SHAMPOD CAIR 2in1 Net AN I C            | RSIMPAN         | Liter       |          | 40.0    |  |
| 1111001242   | Epson Ultrauntome Matte Black + Black L | ight            | Pros        |          | 0.4     |  |
|              |                                         |                 |             |          | 0.0     |  |
|              |                                         |                 |             |          | 0.0     |  |
|              |                                         |                 |             |          | 0.0     |  |
|              |                                         |                 |             |          | 0.0     |  |
| - in.        |                                         |                 |             | -        | 0.0     |  |
|              |                                         |                 |             |          |         |  |
|              |                                         |                 |             |          |         |  |
|              |                                         |                 |             |          |         |  |
| -            |                                         | C               |             |          |         |  |
|              | Banu Ubah Hanus                         | Batal           | Simpan      | Ke       | luar    |  |

Gambar 4.26 Test Case no 7

Pada gambar 4.26 dapat dilihat bahwa proses penerimaan bahan baku berhasil dilakukan dengan cara memilih nomer bukti surat pengambilan bahan. Apabila bahan baku yang diterima sudah sesuai dengan data pengambilan bahan. Maka transaksi akan disimpan dengan mencantumkan nama pegawai yang melakukan penerimaan digudang.

|                                   |                                                                                                    | NO BUKTI                           | CNT/NO-11/2012/0001          |           |
|-----------------------------------|----------------------------------------------------------------------------------------------------|------------------------------------|------------------------------|-----------|
| NO PPB                            | TMB/N0-11/2012/0001                                                                                             | Nama Customer                      | ARYADUTA MEDAN               |           |
| NO PB                             | AMB/NO-11/2012/0001                                                                                             | i                                  |                              |           |
| NO SPP                            | SPP/N0-11/2012/0002                                                                                             | Tgl Target                         | 11/20/2012                   |           |
| Kode Barang                       | CL00247S004-L                                                                                                   | Tgl Kirim                          | 11/21/2012                   |           |
| Nama Barang                       | SHAMPOO 2 IN 1 40 ML (LOGO)                                                                                     | Selesai                            | 🕑 Iya                        |           |
| Satuan                            | BOTOL                                                                                                    | Tgl Selesai                        | 13/11/2012                   | <li></li> |
| Qty                               | 1000                                                                                                    | Qty Hasil                          | 100                          | 0         |
| MESIN<br>MULAI<br>SELESAI         | UUKSI PACKING PRESSING JAHT PEMAKAAN IAHAN<br>13/11/2012 02:07 V<br>13/11/2012 02:07 V                          | FERSIMPAN                          |                              |           |
| MESIN MULAI<br>SELESAI            | UKSI PACKING PRESSING JAHT PEMAKANAN BAHAN<br>13/11/2012 02:07 V<br>13/11/2012 02:07 V<br>HESIN NAMA MESIN TANG |                                    | M MULAI JAM SELESAI          | LAMA      |
| MESIN MULAI                       | UKSI PACKING PRESSING JAHT PEMAKAIAN BAHAN A T                                                                  | TERSIMPAN                          |                              |           |
| MESIN<br>MULAI<br>SELESAI<br>KOOE | ULSI PACKING PRESSING JAHT PEMAKAAAN EANAN<br>13/11/2012 02:07                                                  | GAL JAY<br>72012 12:00:00 AV 08:00 | M MULAI JAM SELESAI 00.30    | LAM/<br>5 |
| MESIN<br>BULAI<br>SELESAI         | UKSI PACKING PRESSING JAHT PEMAKAANA EANATA T                                                                   | GAL JA2<br>22012 12:00:00 AM 08:00 | M MULAI JAM SELESAI 09:30 1. | LAM/<br>5 |

Gambar 4.27 Test Case no 8

Pada gambar 4.27 dapat dilihat bahwa proses control produksi berhasil disimpan dengan cara memilih nomer bukti surat pengambilan bahan. Maka data-

data seperti nomer pengambilan bahan, nomer produksi, kode barang, satuan, quantity, tanggal kirim, tanggal selesai dan customer akan secara otomatis akan tersisi sesuai dengan data sales order. Jika produksi sudah selesai dilakukan dan semua biaya dipakai sudah dicatat maka user tinggal mencentang selesai dan memasukan quantity hasil yang diterima.

|                |                             |          |                    | 2012/0004 |
|----------------|-----------------------------|----------|--------------------|-----------|
| Tanggal Terima | 13/11/2012                  |          | Nilai Tenaga Kerja | 1,009,615 |
| No Control     | CNT/NO-11/2012/0001         | *        | Nilai Overhead     | 82,812    |
| Tgl Selesai    | 11/11/2012                  |          | Nilai Bahan Baku   | 4,286,000 |
| Tgl Kirim      | 11/21/2012                  |          | Total Biava        | 5.378.427 |
| Kode Barang    | CL00247S004-L               | DATA TEF | RSIMPAN            | 5 378     |
| Nama Barang    | SHAMPOO 2 IN 1 40 ML (LOGO) |          | naiya satuan       | 3,370     |
| Satuan         | BOTOL                       |          |                    |           |
| Qty Target     |                             | 1,000    |                    |           |
| Qty Hasil      |                             | 1,000    |                    |           |
| Qty Kurang     |                             | 0        |                    |           |
|                |                             |          |                    |           |
|                |                             |          |                    |           |

Gambar 4.28 Test Case no 9

Pada gambar 4.28 dapat dilihat bahwa proses penerimaan hasil produksi berhasil disimpan dengan cara memilih nomer control produksi. Secara otomatis biaya tenaga kerja langsung, biaya *overhead* dan biaya bahan baku akan dihitung sesuai dengan pengisian pada nomer control produksi tersebut. Harga pokok produksi persatuan akan dihitung berdasarkan total biaya yang dipakai dan membaginya dengan *quantity* hasil produksi.

### B.

### Evaluasi Hasil Uji Coba Pelaporan Harga Pokok Produksi

Pada form ini penulis melakukan uji coba pelaporan harga pokok produksi. Rangkaian uji coba tersebut terangkum dalam tabel 4.2 Test Case Pelaporan harga pokok produksi.

|            | Tujuan                                                          | Input          | Output yang     | Status                                     |
|------------|-----------------------------------------------------------------|----------------|-----------------|--------------------------------------------|
|            |                                                                 |                | diaharapkan     |                                            |
| 1          | Melihat laporan harga                                           | Tekan menu     | Muncul data     | Berhasil                                   |
|            | pokok produksi                                                  | laporan pilih  | yang berkaitan  | (Gambar                                    |
|            |                                                                 | laporan        | dengan harga    | 4.29)                                      |
|            |                                                                 | produksi dan   | pokok           |                                            |
|            |                                                                 | klik           | produksi        |                                            |
|            |                                                                 |                | barang tersebut |                                            |
|            |                                                                 |                |                 |                                            |
|            |                                                                 |                |                 |                                            |
| 2          | Melihat laporan laba /                                          | Tekan menu     | Muncul data     | Berhasil                                   |
|            | rugi kotor                                                      | laporan pilih  | yang berkaitan  | (Gambar                                    |
|            |                                                                 | laporan laba/  | dengan laba /   | 4.30)                                      |
|            |                                                                 | rugi           | rugi barang     |                                            |
|            |                                                                 | perpesanan dan | yang di         |                                            |
|            |                                                                 | klik           | produksi        |                                            |
|            |                                                                 |                | tersebut        |                                            |
|            |                                                                 |                |                 |                                            |
| J          |                                                                 |                |                 |                                            |
|            |                                                                 |                |                 |                                            |
|            |                                                                 |                |                 | 1                                          |
|            |                                                                 | LAPORAN PRODUK |                 | UDI JAYA                                   |
|            |                                                                 | LAPORAN PRODUK |                 | UDI JAYA<br>NTING &<br>TTEL SUPPLES        |
| Koo<br>Nar | Barang : CL00247S004-L<br>as Barang : Shampoo 2 in 1 40 ml (LOG | LAPORAN PRODUK |                 | <b>UDI JAYA</b><br>NTING &<br>ITEL SUPPLES |

Tabel 4.2 Test Case Pelaporan harga pokok produksi

Gambar 4.29 Test Case no 1 Pelaporan Harga Pokok Produksi

Pada gambar 4.29 ditunjukan laporan produksi untuk kode barang tertentu. Dengan informasi berupa nomer *sales order*, nomer surat perintah produksi tanggal selesai produksi, tanggal kirim, total nilai biaya *overhead*, total nilai biaya tenaga kerja langsung, total nilai biaya bahan baku, qty yang dihasilkan dan harga pokok produksi.

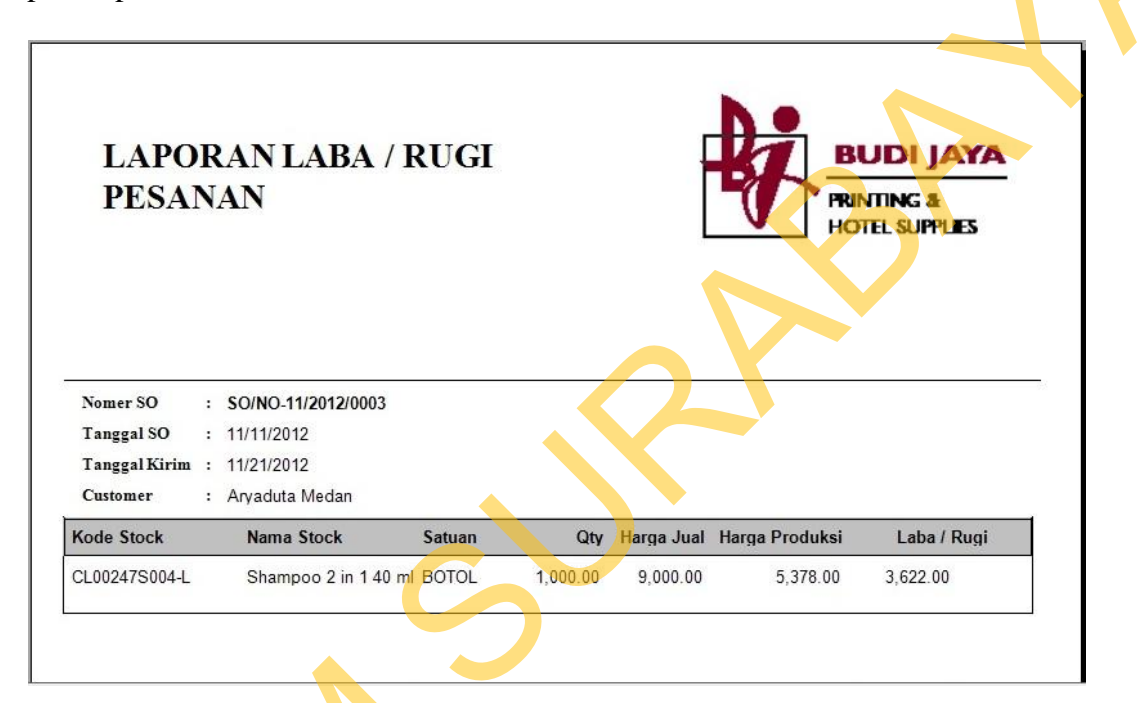

Gambar 4.30 Test Case no 2 Laporan Laba / Rugi Kotor

Pada gambar 4.30 dapat dilihat proses produksi yang telah selesai dilakukan dapat dilihat laba / rugi kotor dengan membandingan harga pesanan dengan harga pokok produksi yang terjadi. Informasi yang ditampilkan nomer *sales order*, tanggal *sales order*, tanggal kirim , nama *customer*, kode *stock*, nama *stock*, satuan , qty, harga jual, harga pokok produksi dan nilai laba / rugi.

### 4.2.2 Analisa Perbandingan Harga Pokok Produksi

Pada tahap ini akan dilakukan analisa terhadap harga pokok produksi yang menggunakan metode *job order costing*. Hal ini bertujuan untuk mengetahui harga pokok produksi yang dihasilkan sudah sesuai dengan yang diharapkan pihak manajemen yaitu harga pokok produksi yang kompetitif.

Maka dilakukan perbandingan antara harga pokok produksi yang menggunakan metode *job order costing* secara manual dan hasil aplikasi dengan cara perhitungan yang dipakai pada perusahaan selama ini. Proses ini dilakukan pada produk yang sama dan jumlah pesanan yang sama. Berikut adalah perbandingan kedua data tersebut :

## A. Data Harga Pokok Produksi Metode Job Order Costing

Adapun data yang akan digunakan adalah sebagai berikut:

## 1. Nilai Bahan Baku

## Tabel 4.3 Bahan Baku

| Kode      | Nama                                           | Qty  | Нрр     | Total     |
|-----------|------------------------------------------------|------|---------|-----------|
| BBM000093 | Botol + tutup archive 40ml                     | 1000 | 1100    | 1.100.000 |
| BBM001378 | SHAMPOO 2 in 1                                 | 40   | 75.200  | 3.008.000 |
| TNT001242 | Epson UltraChrome Matte<br>Black + Black Light | 0,4  | 445.000 | 178.000   |

Table 4.3 adalah daftar bahan baku yang dibutuhkan untuk menghasilkan produk dengan kode CL00247S004-L. Pada kolom Qty berisi *quantity* yang dibutuhkan, kolom Hpp adalah harga pokok pembelian bahan baku tersebut dan kolom Total adalah nilai hasil perkalian dari kolom Qty dan Hpp.

## 2. Nilai Tenaga Kerja Langsung

- Tenaga Langsung Manusia

| Lama kerja | Jumlah Pekerja | Tarif Perjam | Total      |
|------------|----------------|--------------|------------|
| 5          | 40             | 4.326,92     | 865.384,00 |

**Tabel 4.4** Tenaga Kerja Langsung Manusia

Table 4.4 adalah jumlah tenaga kerja manusia yang dipakai untuk memproduksi produk CL00247S004-L. Pada kolom Lama kerja berisi waktu yang dibutuhkan dalam memproduksi produk tersebut, kolom jumlah pekerja adalah jumlah pekerja yang melakukan aktifitas produksi, kolom tarif perjam adalah nilai tarif perjam untuk setiap pekerja dan kolom total adalah nilai hasil perkalian antara lama kerja, jumlah pekerja dan tarif perjam.

- Tenaga Langsung Mesin

### Tabel 4.5 Tabel Tenaga Kerja Langsung Mesin

| Lama kerja | Jumlah Mesin | Tarif Perjam | Total      |
|------------|--------------|--------------|------------|
| 1.5        | 1            | 96.153,85    | 144.230,75 |

Table 4.5 adalah jumlah tenaga kerja mesin yang dipakai untuk memproduksi produk CL00247S004-L. Pada kolom Lama kerja berisi waktu yang dibutuhkan dalam memproduksi produk tersebut, kolom jumlah mesin adalah jumlah mesin yang dipakai dalam aktifitas produksi, kolom tarif perjam adalah nilai tarif perjam untuk setiap mesin dan kolom total adalah nilai hasil perkalian antara lama kerja, jumlah mesin dan tarif perjam.

### 3. Nilai Overhead

- Biaya listrik

## Tabel 4.6 Biaya Listrik

| Lama kerja | Tarif Perjam | Total     |  |
|------------|--------------|-----------|--|
| 6.5        | 6971.15      | 45.312,47 |  |

Table 4.6 adalah biaya listrik yang dipakai untuk memproduksi produk CL00247S004-L. Pada kolom Lama kerja berisi waktu total produksi itu berjalan, kolom tarif perjam adalah nilai tarif perjam untuk pemakaian listrik dan kolom total adalah nilai hasil perkalian antara lama kerja dan tarif perjam.

Biaya tenaga kerja tidak langsung

## Tabel 4.7 Tenaga Kerja Tidak Langsung

| Lama kerja | Tarif | Perjam  | Total     |
|------------|-------|---------|-----------|
| 6.5        |       | 5769.23 | 37.500,00 |

Table 4.7 adalah biaya tenaga kerja tak langsung (mandor) yang dipakai untuk memproduksi produk CL00247S004-L. Pada kolom Lama kerja berisi waktu total produksi itu berjalan, kolom tarif perjam adalah nilai tarif perjam dari mandor dan kolom total adalah nilai hasil perkalian antara lama kerja dan tarif perjam.

 Tabel 4.8 Data Harga pokok Produksi Metode Job Order Costing Manual

| Kode Produk      | CL00247S004-L               |
|------------------|-----------------------------|
| Nama Produk      | Shampoo 2 in 1 40 ml (LOGO) |
| Jumlah Pesanan   | 1.000,00                    |
| Nilai Bahan Baku | 4.286.000,00                |

| Nilai Overhead                 | 82.812,47    |
|--------------------------------|--------------|
| Nilai Tenaga Kerja Langsung    | 1.009.614,75 |
| Total Biaya Produksi           | 5.378.427,22 |
| Harga Pokok Produksi Persatuan | 5.378,22     |

Table 4.8 berisi jumlah pesananan dan nilai biaya yang dipakai dalam proses produksi produk CL00247S004-L. Biaya-biaya sudah digolongkan dan menghasilkan nilai total biaya produksi. Harga pokok produksi persatuan didapatkan dari pembagian total biaya produksi dengan jumlah pesanan dan dihitung dengan metode *job order costing* secara manual.

**Tabel 4.9** Data Harga pokok Produksi Metode Job Order Costing Aplikasi

| Kode Produk                                | CL00247S004-L               |
|--------------------------------------------|-----------------------------|
| Nama Produk                                | Shampoo 2 in 1 40 ml (LOGO) |
| Jumlah Pesanan                             | 1.000,00                    |
| Nilai Bahan Baku                           | 4.286.000,00                |
| Nilai Overhead                             | 82.812,00                   |
| Nilai Tenaga Kerja La <mark>ngsun</mark> g | 1.009.614,00                |
| Total Biaya Produksi                       | 5.378.427,00                |
| Harga Pokok Produksi Persatuan             | 5.378,00                    |

Table 4.9 berisi jumlah pesananan nilai biaya yang dipakai dalam proses produksi produk CL00247S004-L. Biaya-biaya sudah digolongkan dan menghasilkan nilai total biaya produksi. Harga pokok produksi persatuan didapatkan dari pembagian total biaya produksi dengan jumlah pesanan dan dihitung dengan metode *job order costing* oleh aplikasi yang telah dibuat.

# B. Data Harga Pokok Produksi Tanpa Menggunakan Metode Job Order Costing

 Tabel 4.10 Data Harga Pokok Produksi Tanpa Metode Job Order Costing

| Kode Produk                    | CL00247S004-L               |
|--------------------------------|-----------------------------|
| Nama Produk                    | Shampoo 2 in 1 40 ml (LOGO) |
| Jumlah Pesanan                 | 1.000,00                    |
| Nilai Bahan Baku               | 4.286.000,00                |
| Nilai Biaya Dipakai            | 1.500.000,00                |
| Total Biaya Produksi           | 5.786.000,00                |
| Harga Pokok Produksi Persatuan | 5.786,00                    |

Table 4.10 berisi jumlah pesananan nilai biaya yang dipakai dalam proses produksi produk CL00247S004-L. Nilai biaya dipakai merupakan biaya produksi yang sudah ditentukan oleh pihak PT. Budi Jaya. Jumlah dari nilai bahan baku dan nilai biaya produksi menghasilkan nilai total biaya produksi. Harga pokok produksi persatuan didapatkan dari pembagian total biaya produksi dengan jumlah pesanan dan dihitung dengan cara yang selama ini digunakan oleh perusahaan.

Berdasarkan hasil uji coba sistem pada *test case* seperti yang ditunjukan pada table 4.1 dan table 4.2 dapat disimpulkan bahwa aplikasi telah berjalan dengan baik tanpa terjadi *error* serta dapat menghasilkan output yang sesuai dengan cara penghitungan metode *job order costing* secara manual seperti ditunjukan pada perbandingan table 4.8 dan 4.9. Selain itu aplikasi ini dapat menghasilkan laporan harga pokok produksi dan laporan laba / rugi kotor dari setiap proses produksi seperti ditunjukan pada gambar 4.29 dan 4.30.